## SPA525G或SPA525G2 IP電話上的VPN狀態

## 目標

本文檔介紹了檢查SPA525G/SPA525G2 IP電話上的VPN狀態的過程。VPN狀態資訊可用於驗 證VPN是否正確連線。這可以通過檢視引數(如傳送的位元組數或接收的位元組數等)來完成 。

適用裝置

·SPA 525G · SPA 525G2

## VPN配置。

步驟1.按電話上的Setup按鈕。出現「Information and Settings」選單。

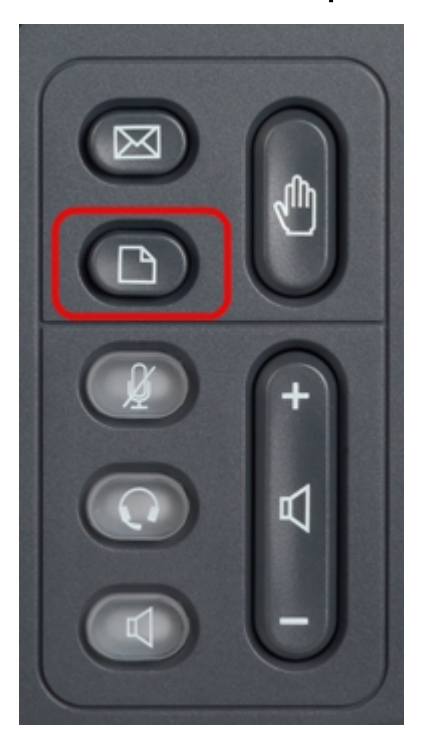

| 01/04/12 01:39p<br>Information and Settings |                       | Angela Martin |  |
|---------------------------------------------|-----------------------|---------------|--|
|                                             |                       |               |  |
| 1                                           | Call History          |               |  |
| 2                                           | Directories           |               |  |
| 3                                           | Network Configuration |               |  |
| 4                                           | User Preferences      |               |  |
| 5                                           | Status                |               |  |
| 6                                           | CME Services          | ×             |  |
|                                             | LAB                   |               |  |
|                                             | Select                | Exit          |  |

步驟2.使用導航鍵並向下滾動至「狀態」。按Select軟鍵。出現「Status」選單。

| 01/04/12 01:39p 🕂<br>Status |                    | Angela Martin |  |
|-----------------------------|--------------------|---------------|--|
|                             |                    |               |  |
| 2                           | Network Status     |               |  |
| 3                           | Peripheral Status  |               |  |
| 4                           | Status Messages    |               |  |
| 5                           | Network Statistics |               |  |
| 6                           | VPN Status         | ×             |  |
|                             | LAB                |               |  |
|                             | Select             | Back          |  |

步驟3.使用導航鍵並向下滾動至VPN狀態。按Select軟鍵。出現VPN Status選單。

欄位解釋如下。

·VPN Connected — 此欄位通知VPN是否已連線。如果VPN已連線,則此欄位的值將為**Yes** 。如果VPN未連線,此欄位的值將為**No**。

·IP地址 — 此欄位將顯示由VPN伺服器分配的IP地址。

·子網掩碼 — 此欄位將顯示由VPN伺服器分配的IP地址的相應子網掩碼。

·位元組傳送 — 此欄位將顯示從SPA525G/SPA525G2傳送到VPN伺服器的位元組總數。

·Bytes Recv — 此欄位將顯示從VPN伺服器接收到SPA525G/SPA525G2的位元組總數。

| 01/04/12 01:39p 📕 |    | Angela Martin 🕋 |   |
|-------------------|----|-----------------|---|
| VPN Status        |    |                 |   |
| VPN Connected     | No | 9               |   |
| IP Address        |    |                 |   |
| Subnet Mask       |    | C C             |   |
| Bytes Send        |    |                 |   |
| Bytes Recv        |    |                 |   |
|                   |    | 8               | £ |
| LAB               |    |                 |   |
| Refresh           |    | Back            |   |

步驟4. Refresh軟鍵可按下,以重置VPN連線。要返回上一狀態選單,請按Back軟鍵。